# 1. 付属品の確認

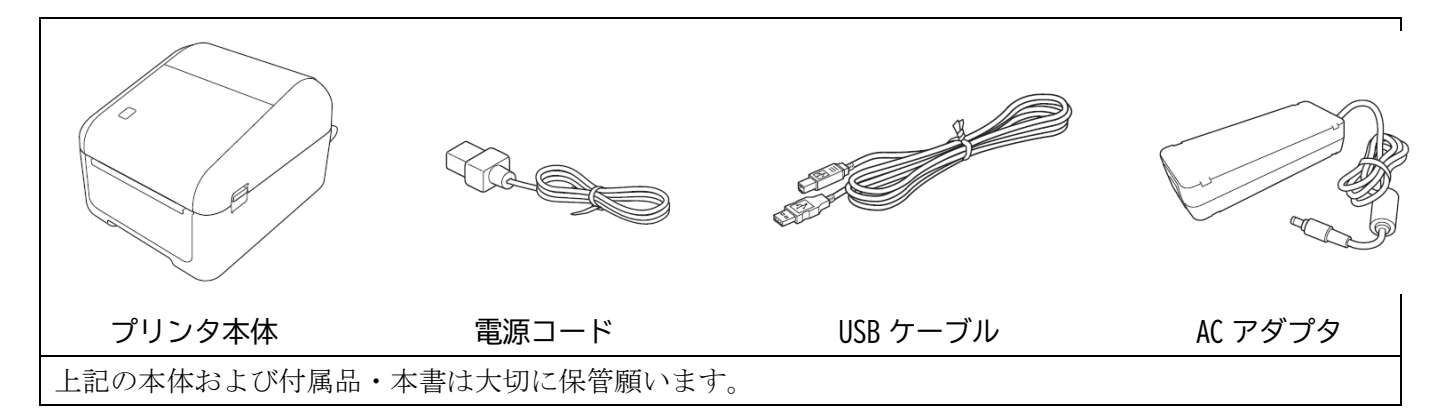

# 2. プリンタの設置

| 1. 電源ポート<br>2. シリアルポート<br>3. LAN ポート<br>4. USB ポート | プリンタ背面の電源ポートに AC アダプ<br>タを接続します。<br>この時点ではまだパソコンへの接続や、<br>プリンタの電源を入れないでください。                                              |
|----------------------------------------------------|----------------------------------------------------------------------------------------------------|
|                                                    | <ol> <li>1. 付属の AC アダプタをプリンタの電源ポートに接続します。</li> <li>2. 電源コードを AC アダプタに接続します。</li> <li>3. 電源コードをコンセントへ差し込んでください。</li> </ol> |

3. ロール紙のセット方法

| <ol> <li>プリンタの両側にある解除レバーを引き、ロールカバー<br/>のロックを解除します。</li> </ol> |
|---------------------------------------------------------------|
| <ol> <li>プリンタの前面を持ち、ロールカバーをしっかりと持っ<br/>て持ち上げ、開きます。</li> </ol> |
| 3. 両方のロールガイドを外側にスライドさせます。                                     |

| Brother 1D | -442     | UDINZ HOZAKI EUITION 初期改足于順(WINDOWS 10/11)                                                                                                    |
|------------|----------|----------------------------------------------------------------------------------------------------|
|            | 4.       | 左側にある調整ダイヤルを回し、ロール紙に合わせてロ                                                                                                    |
|            |          | ールガイドのロック位置を調整します。                                                                                                    |
|            |          | ※ ガイドを広げすぎないようにご注意ください。                                                                                                    |
|            |          |                                                                                                    |
|            | 5.       | ラベルの印刷面 (ロール紙の外側)を上にしてロールを                                                                                                    |
|            |          | 挿入します。                                                                                                    |
|            |          | ロールガイドの突起が、ロール紙の芯に入るようにセッ                                                                                                    |
|            |          | トしてください。                                                                                                    |
|            |          |                                                                                                    |
|            |          |                                                                                                    |
|            |          |                                                                                                    |
|            |          |                                                                                                    |
|            |          |                                                                                                    |
|            |          |                                                                                                    |
|            | 6.       | 用紙押さえ(1)の下に、ロール紙を通します。                                                                                                    |
|            | 6.       | 用紙押さえ(1)の下に、ロール紙を通します。<br>用紙の先端をプリンタ本体から少しはみ出す程度まで                                                                                                    |
|            | 6.       | 用紙押さえ(1)の下に、ロール紙を通します。<br>用紙の先端をプリンタ本体から少しはみ出す程度まで<br>引き出してください。                                                                                                    |
|            | 6.       | 用紙押さえ(1)の下に、ロール紙を通します。<br>用紙の先端をプリンタ本体から少しはみ出す程度まで<br>引き出してください。                                                                                                    |
|            | 6.       | <ul><li>用紙押さえ(1)の下に、ロール紙を通します。</li><li>用紙の先端をプリンタ本体から少しはみ出す程度まで</li><li>引き出してください。</li><li>※ 用紙押さえの位置でロール紙がスムースに通るよう</li></ul>                                                            |
|            | 6.       | <ul> <li>用紙押さえ(1)の下に、ロール紙を通します。</li> <li>用紙の先端をプリンタ本体から少しはみ出す程度まで</li> <li>引き出してください。</li> <li>※ 用紙押さえの位置でロール紙がスムースに通るよう</li> <li>にガイドの幅を再調整してください。</li> </ul>                            |
|            | 6.       | <ul> <li>用紙押さえ(1)の下に、ロール紙を通します。</li> <li>用紙の先端をプリンタ本体から少しはみ出す程度まで</li> <li>引き出してください。</li> <li>※ 用紙押さえの位置でロール紙がスムースに通るよう</li> <li>にガイドの幅を再調整してください。</li> </ul>                            |
|            | 6.       | <ul> <li>用紙押さえ(1)の下に、ロール紙を通します。</li> <li>用紙の先端をプリンタ本体から少しはみ出す程度まで</li> <li>引き出してください。</li> <li>※ 用紙押さえの位置でロール紙がスムースに通るよう</li> <li>にガイドの幅を再調整してください。</li> </ul>                            |
|            | 6.       | <ul> <li>用紙押さえ(1)の下に、ロール紙を通します。</li> <li>用紙の先端をプリンタ本体から少しはみ出す程度まで</li> <li>引き出してください。</li> <li>※ 用紙押さえの位置でロール紙がスムースに通るよう</li> <li>にガイドの幅を再調整してください。</li> </ul>                            |
|            | 6.       | <ul> <li>用紙押さえ(1)の下に、ロール紙を通します。</li> <li>用紙の先端をプリンタ本体から少しはみ出す程度まで</li> <li>引き出してください。</li> <li>※ 用紙押さえの位置でロール紙がスムースに通るよう<br/>にガイドの幅を再調整してください。</li> </ul>                                 |
|            | 6.<br>7. | <ul> <li>用紙押さえ(1)の下に、ロール紙を通します。</li> <li>用紙の先端をプリンタ本体から少しはみ出す程度まで</li> <li>引き出してください。</li> <li>※ 用紙押さえの位置でロール紙がスムースに通るよう<br/>にガイドの幅を再調整してください。</li> </ul> 所定の位置で固定されるまで、ロールカバーを閉じます。      |
|            | 6.<br>7. | <ul> <li>用紙押さえ(1)の下に、ロール紙を通します。</li> <li>用紙の先端をプリンタ本体から少しはみ出す程度まで</li> <li>引き出してください。</li> <li>※ 用紙押さえの位置でロール紙がスムースに通るよう</li> <li>にガイドの幅を再調整してください。</li> </ul> 所定の位置で固定されるまで、ロールカバーを閉じます。 |
|            | 6.       | <ul> <li>用紙押さえ(1)の下に、ロール紙を通します。</li> <li>用紙の先端をプリンタ本体から少しはみ出す程度まで</li> <li>引き出してください。</li> <li>※ 用紙押さえの位置でロール紙がスムースに通るよう</li> <li>にガイドの幅を再調整してください。</li> </ul>                            |
|            | 6.       | <ul> <li>用紙押さえ(1)の下に、ロール紙を通します。</li> <li>用紙の先端をプリンタ本体から少しはみ出す程度まで</li> <li>引き出してください。</li> <li>※ 用紙押さえの位置でロール紙がスムースに通るよう</li> <li>にガイドの幅を再調整してください。</li> </ul> 所定の位置で固定されるまで、ロールカバーを閉じます。 |
|            | 6.       | <ul> <li>用紙押さえ(1)の下に、ロール紙を通します。</li> <li>用紙の先端をプリンタ本体から少しはみ出す程度まで引き出してください。</li> <li>※ 用紙押さえの位置でロール紙がスムースに通るよう<br/>にガイドの幅を再調整してください。</li> </ul>                                           |

### 4. Windows 10 のインストール手順

Windows 10 をご使用の場合のインストール手順を説明しています。

必ず管理者権限を持つユーザーアカウントで Windows にログオンし、インストールを開始してください。 プリンタにはインストール用 CD は付属しておりません。brother のサポートページより最新のプリンタドラ イバをダウンロードしてください。イージープロWebのトップページにも以下のリンクを設けています。 https://support.brother.co.jp/j/b/producttop.aspx?c=jp&lang=ja&prod=es\_td4420dnzjp

https://support.brother.co.jp/より「製品から探す」⇒「ラベルライター/ラベルプリンター」⇒「TD-4xxxxx」 ⇒「TD-4420DNZ」と辿ることでもダウンロードページを表示できます。

### 4.1. プリンタドライバのダウンロード

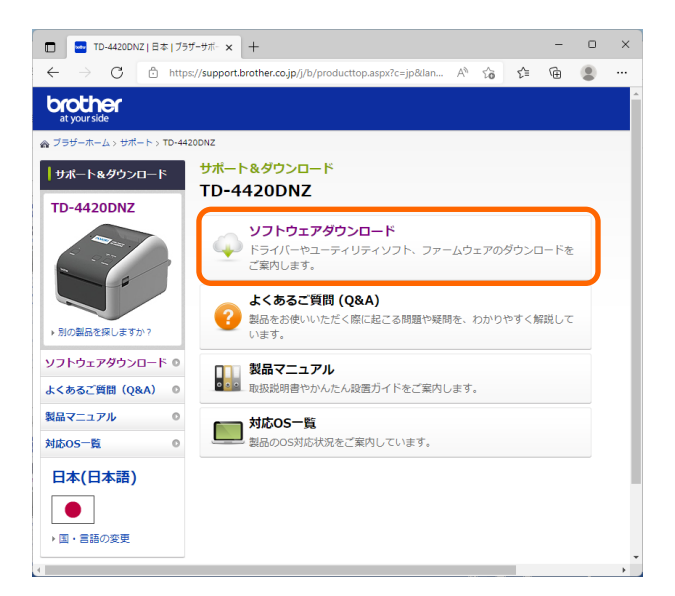

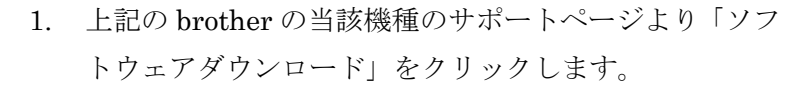

※画面イメージは2022年4月時点のものです。

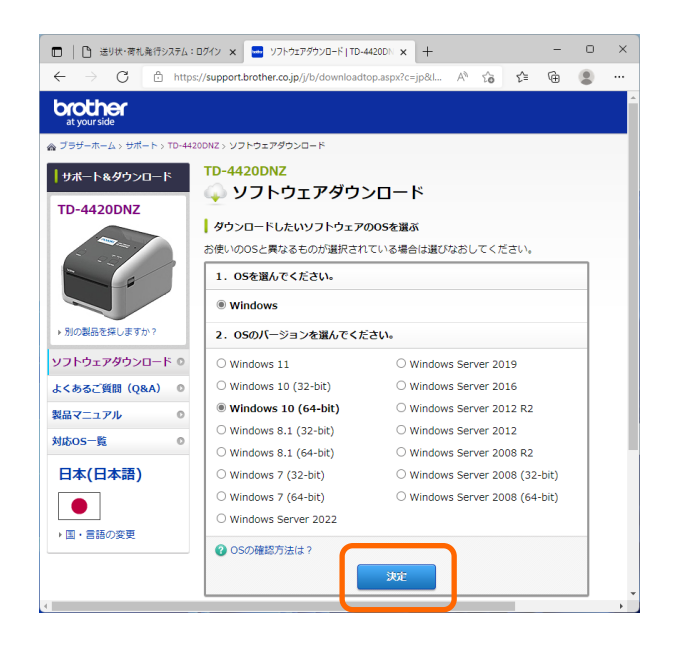

 ご使用のパソコンに応じて Windows のバージョンを自 動判別します。正しく選択されていない場合は、バージ ョンをご使用のパソコンに合わせて選択し、「決定」をク リックします。

左図では「Windows10 (64-bit)」が選択されています。

※ Windows10のバージョン情報(32bit/64bit)については、「スタート」メニューより「設定」⇒「システム」と進み、「バージョン情報」を選択すると「システムの種類」の欄でご確認いただけます。

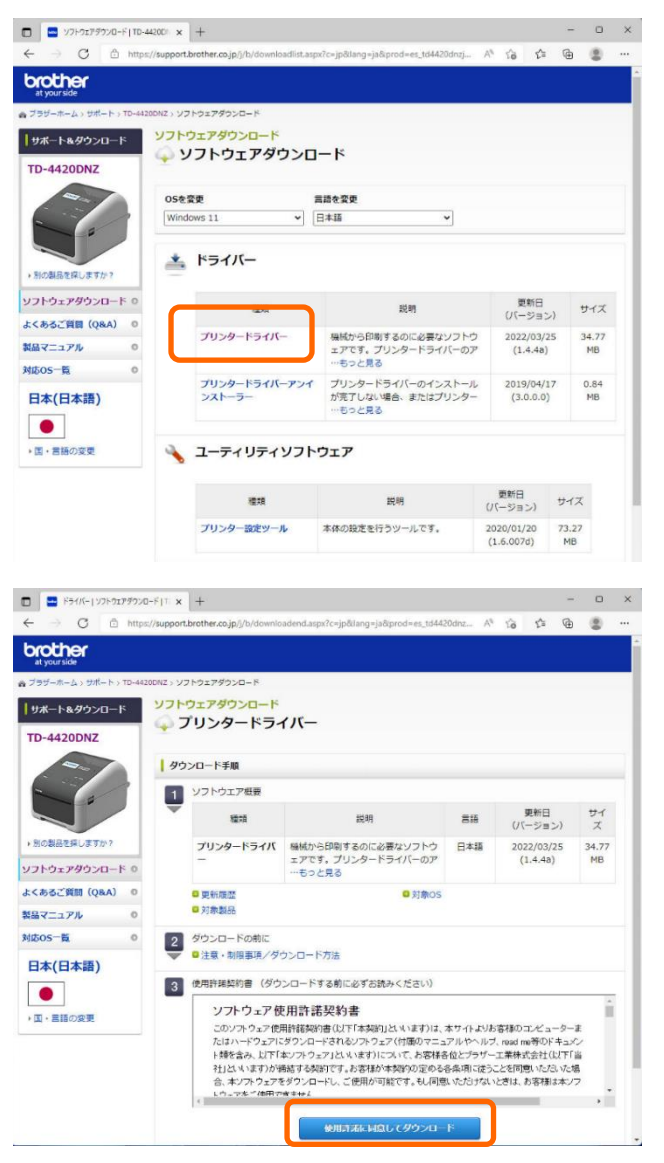

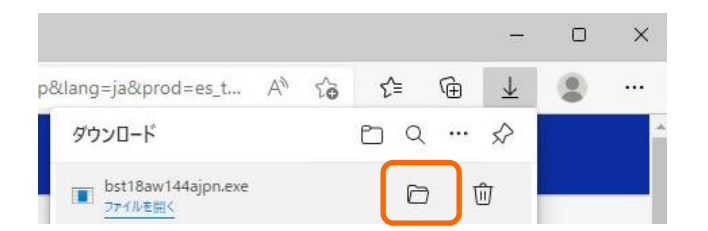

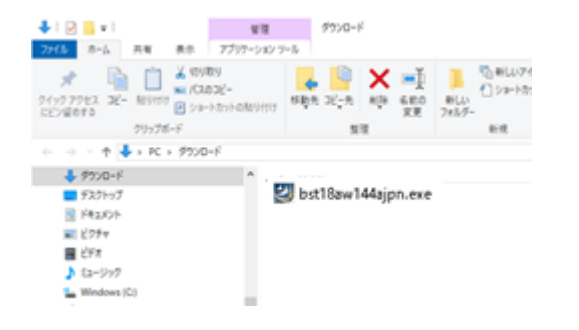

3. 「プリンタードライバー」をクリックします。

使用許諾契約書をお読みいただき、「使用許諾に同意してダウンロード」をクリックします。

- 5. ブラウザにダウンロードの表示がされた場合は「フォル ダーに表示」をクリックします。
  - ※「ファイルを開く」を選択した場合は、次ページの2. 「ユーザーアカウント制御」の画面もしくは、

3.「Brother プリンタードライバーインストール」の画 面へ遷移します。

 ダウンロードしたファイルが保存されていることをご 確認ください。

以上で、プリンタドライバのダウンロードは完了です。引き 続きドライバのインストールを行ってください。

# 4.2. プリンタドライバのインストール(USB インタフェース)

| ◆ I ② ■ v I WB ダウンロード                                                                                                    |
|----------------------------------------------------------------------------------------------------|
| ポート     ポート     ポー     ポー     ポ |
| ← → ↑ ↑ ↓ , PC , 9300-F                                                                                                    |
| ■ 5331-57 Bits 544ajpn.exe                                                                                                    |
| ■ ビクサ                                                                                                    |
| ■ 29×<br>> (a=5)/2                                                                                                    |
| <sup>*</sup> ***********************************                                                                                                    |
|                                                                                                    |
|                                                                                                    |
| ユーザー アカウント制度 ×<br>このアプリがデバイスに変更を加えることを許可します<br>か?                                                                                                    |
| P-touch Driver Installer.                                                                                                    |
| 確認済みの発行元: Brother Industries, Ltd.<br>ファイルの入手先: このコンビューター上のハードドライブ                                                                                                    |
| 詳細を表示                                                                                                    |
| はい いいえ                                                                                                    |
|                                                                                                    |
|                                                                                                    |
| ◎ Brother ブリンタードライパーインストール ×                                                                                                    |
| 使用許諾契約                                                                                                    |
| ブラザーソフトウェア エンドユーザーライセンス契約                                                                                                    |
| 重要!! よくお読み下さい! !                                                                                                    |
| いり、パアパオークスとして経営品、11は、12式で開催にます場合、お客様的の大<br>の使用に対象に体にて、不能ななないない。23式で開催にます場合、お客様的の大<br>で使用になるからから<br>それています。25式では、25式で開催したときたすまだか。25式のような<br>それています。25式のような、25式のような、25式のような<br>になったいます。25式のような、25式のような、25式のような<br>ためています。25式のような、25式のような、25式のような<br>まずの取得いてきます。25式のような、25式のような、25式のような<br>まずの取得いてきます。25式のような、25式のような、25式のような<br>まずの取得いてきます。25式のような、25式のような、25式のような<br>まずの取得いてきます。25式のような、25式のような、25式のような<br>まずのないできます。25式のような、25式のような、25式のような<br>まずのないたいたいで、25式のような、25式のような、25式のような<br>までいたいたいで、25式のような、25式のような、25式のような<br>までいたいたいで、25式のような、25式のような、25式のような<br>またいたいたいで、25式のような、25式のような、25式のような<br>またいたいたいで、25式のような、25式のような<br>またいたいたいたいで、25式のような、25式のような<br>またいたいたいたいで、25式のような<br>またいたいたいで、25式のような<br>またいたいたいたいたいで、25式のような<br>またいたいたいたいたいたいたいたいたいたいたいたいたいたいたいたいたいたいたい                                                                                                    |
| Oriver Setup X                                                                                                    |
| 機種近邊 <b>況</b> (S):                                                                                                    |
|                                                                                                    |
| TD-4520DN<br>TD-4550DNWB                                                                                                    |
| ОК <b>+</b> +ури                                                                                                    |
|                                                                                                    |
| ● Brother ブリンタードライパーインストール ×                                                                                                    |
| 接続方式                                                                                                    |
| インストールするパレコンと本製品の接続方法を確認し、「大へ」をクリックしてください。                                                                                                    |
| ●L227-7/k                                                                                                    |
| ○★線LM/無統(イーサネット)<br>□ カ2/3/4                                                                                                    |
| < 戻る(B) 次へ ( <u>0</u> )> キャンセル                                                                                                    |

- ダウンロードした「bst18aw144ajpn.exe」をダブルクリ ックします。
  - ※ ファイル名にはドライババージョンなどが含まれて おります。ダウンロードするドライバのバージョン によってファイル名が異なる場合があります。
- 2. 「ユーザーアカウント制御」の画面が表示された場合 は、「はい」をクリックしてください。

3. 「Brother プリンタードライバーインストール」の画面 が表示されたら、「同意」をクリックします。

 「機種選択」の画面が表示されたら、「TD-4420DN」を 選択し、「OK」をクリックします。

※ 弊社よりご提供するプリンタの機種名は一覧には存 在しない「TD-4420DNZ」ですが、「TD4420DN」を選 択してください。

- 5. 「接続方式」の画面が表示されたら、「USB ケーブル」 を選択し、「次へ」をクリックします。
  - ※「次へ」をクリックするとドライバのインストール が開始されます。

Brother TD-4420DNZ nozaki edition 初期設定手順(Windows 10/11)

- 「ケーブル接続」の画面が表示されたら、プリンタの USB ケーブルをパソコンに接続し、プリンタの電源を 入れます。
  - 7. 「次へ」をクリックします。
  - 8. 「ドライバーのインストールが完了しました。」と表示 されたら、インストールは完了です。
  - 9. 「完了」をクリックしてください。
  - 10. 「スタート」メニューから「設定」をクリックします。
  - 11. 「デバイス」をクリックします。

- 12. 「プリンターとスキャナー」をクリックします。
- 13. プリンターとスキャナーの一覧に 「Brother TD-4420DN」が登録されていることを確認 します。

※一覧に表示されず、「Bluetooth とその他のデバイス」に登録されてしまった場合は、デバイスを削除し、プリンタの USB ケーブルを一度パソコンから取り外し、再度接続して ください。

再接続で認識しない場合は、USB ケーブルをパソコンから 取り外し、パソコンを再起動後に再度接続してください。

7

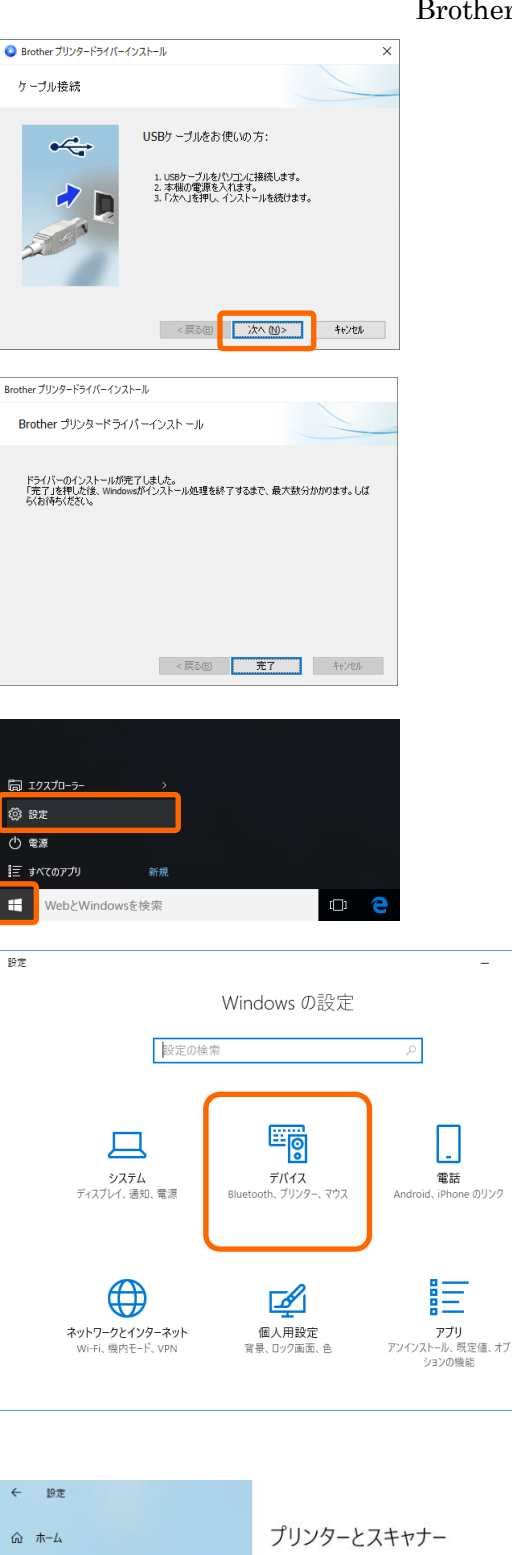

– 🗆 🗙

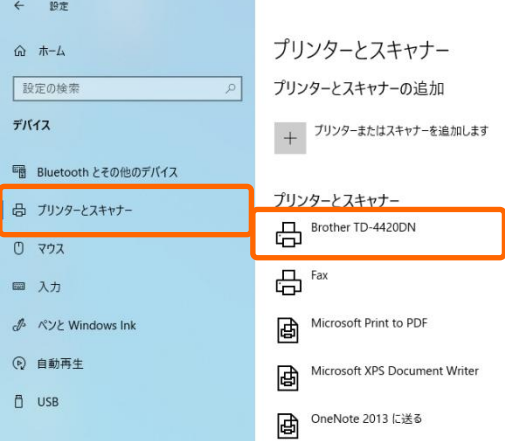

#### 4.3. プリンタの設定

インストールしたプリンタドライバの設定を行います。

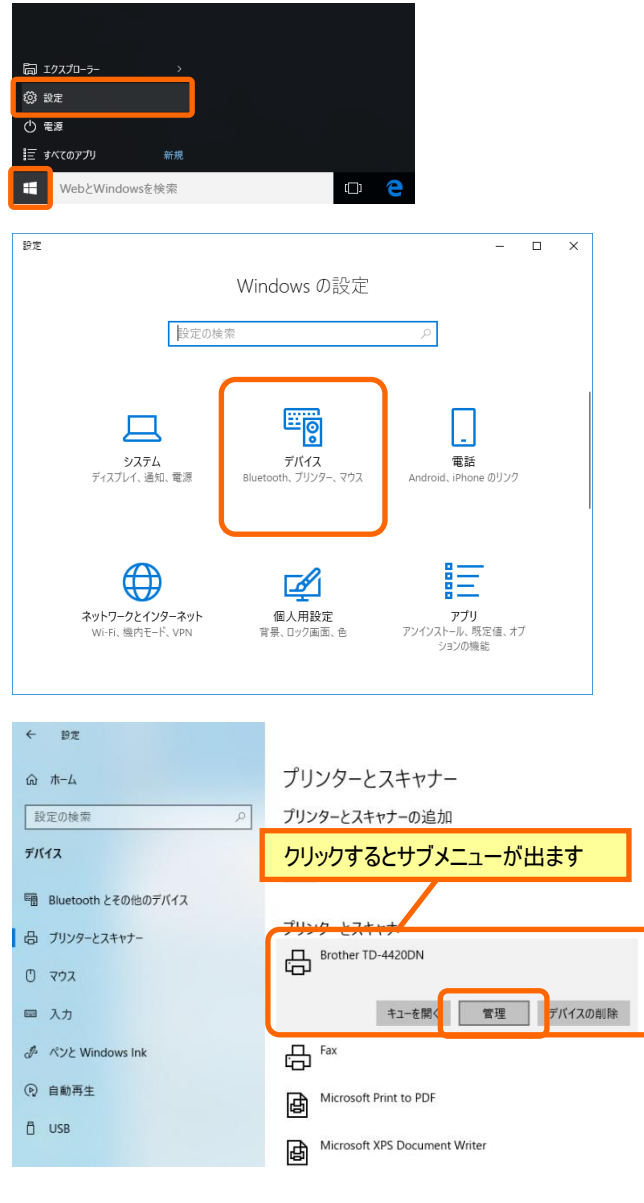

- ← 設定

#### デバイスの管理

プリンターの状態: アイドル プリンターキューを開く テストページの印刷 トラブルシューティング ツールの実行 プリンターのプロパティ 印刷設定

ハードウェアのプロパティ

- 1. 「スタート」メニューから「設定」をクリックします。
- 2. 「デバイス」をクリックします。

3. 「Brother TD-4420DN」をクリックし、表示されたサ ブメニューの「管理」をクリックします。

 「Brother TD-4420DN」のデバイスの管理画面が表示 されます。
 「印刷設定」をクリックします。

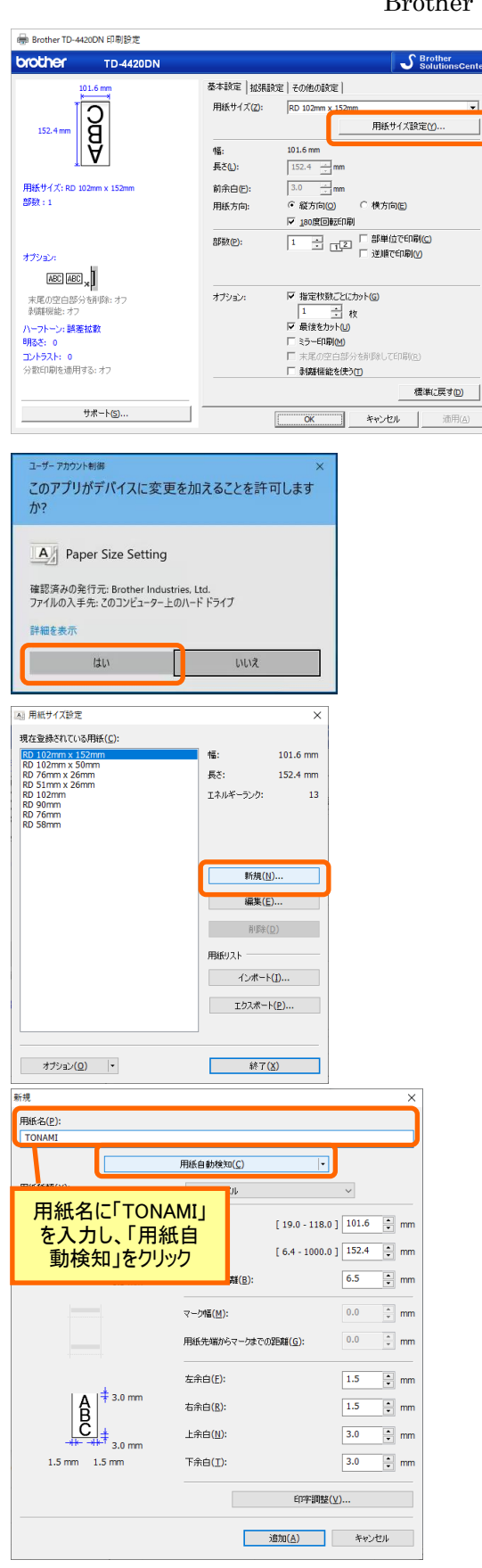

- 5. 「Brother TD-4420DN 印刷設定」の画面が表示され ます。
  - 「用紙サイズ設定」をクリックします。

- 6. 「ユーザーアカウント制御」の画面が表示された場合 は、「はい」をクリックしてください。
- 「用紙サイズ設定」の画面が表示されます。
   「新規」をクリックします。

- イージープロWeb用に新しい用紙サイズを登録します。
   「用紙名」に「TONAMI」と入力します。
- 「用紙自動検知」をクリックし、用紙サイズを自動取 得します。
  - ※ イージープロWeb用のロール紙を給紙して実際 のラベルからサイズを検出しますので、ロール紙 を正しくセットしてから用紙自動検知を実行して ください。

Brother TD-4420DNZ nozaki edition 初期設定手順(Windows 10/11)

| 目紙サイズ設定                                                                                       |                                                                                             | ×     |
|-----------------------------------------------------------------------------------------------|---------------------------------------------------------------------------------------------|-------|
| 以下の用紙情報を取得しました:                                                                               |                                                                                             |       |
| 用紙種類:<br>情:<br>ラベル間の算難:<br>左余白:<br>上余白:<br>上余白:<br>下余白:<br>用紙センサー(透過型/ギャップ)<br>セパレーター検出レベル補正: | ボイカットラベル<br>100.3 mm<br>79.1 mm<br>2.8 mm<br>1.5 mm<br>1.5 mm<br>3.0 mm<br>3.0 mm<br>3.0 mm | ^     |
| <                                                                                             |                                                                                             | >     |
|                                                                                               | インボート(1)                                                                                    | キャンセル |

| 新現                                  |                             |                                                       |            | >    |
|-------------------------------------|-----------------------------|-------------------------------------------------------|------------|------|
| 用紙名(P):                             |                             |                                                       |            |      |
| TONAMI                              |                             |                                                       |            |      |
| 1                                   | 田純白 新始なの(()                 |                                                       |            |      |
| L                                   | THILE BY ICK U(S)           |                                                       |            |      |
| 用紙種類( <u>Y</u> ):                   | ダイカットラベル                    |                                                       | $\sim$     |      |
| 100.3 mm                            |                             |                                                       | _          |      |
|                                     | 幅( <u>W</u> ):              | [ 19.0 - 118.0                                        | ] 100.3    | 🗄 mn |
|                                     | 長さ(L);                      | ۲ 6.4 - 1000.0                                        | 1 79.1     | 🖹 mn |
| /9.1 mm                             |                             | -                                                     |            |      |
| 2.8 mm                              | ラベル間の距離(B):                 |                                                       | 2.8        | 🗄 mn |
|                                     |                             |                                                       | 0.0        |      |
|                                     | マーク幅(M):                    |                                                       | 0.0        | - mn |
|                                     | 用紙先端からマークま                  | tでの距離( <u>G</u> ):                                    | 0.0        | 🗘 mn |
|                                     |                             |                                                       |            |      |
|                                     | 左余白(E):                     |                                                       | 1.5        | 🕀 mn |
| <b>∆</b>   <sup>‡</sup> 3.0 mm      | 1.0.4.63                    |                                                       |            |      |
| Ĥ                                   | 石余日(度):                     |                                                       | 1.5        | 🖵 mn |
| LC ↓                                | 上余白(N):                     |                                                       | 3.0        | 🕀 mn |
| 3.0 mm                              | <b>エ</b> ヘナ(ホ)              |                                                       | 2.0        | -    |
| 1.5 mm 1.5 mm                       | F#B(1);                     |                                                       | 3.0        | T mn |
|                                     |                             | Cost: Make                                            | 20         |      |
|                                     |                             | C1-7-10122(                                           | <u>v</u> ) |      |
|                                     | ſ                           | 3866743                                               |            |      |
|                                     |                             | 1570( <u>A</u> )                                      | キャンセ       | 71   |
| ▲ 田純井√ブ設定                           |                             | ~                                                     |            |      |
| In mary I Asca                      |                             | ^                                                     |            |      |
| 現在登録されている用紙( <u>C</u> ):            | 47.                         |                                                       |            |      |
| RD 102mm x 152mm<br>RD 102mm x 50mm | 156:                        | 100.3 mm                                              |            |      |
| RD 76mm x 26mm<br>RD 51mm x 26mm    | 長さ:                         | 79.1 mm                                               |            |      |
| RD 102mm<br>RD 90mm                 | エネルギーラン                     | ウ: 13                                                 |            |      |
| RD 76mm                             |                             |                                                       |            |      |
| TONAMI                              |                             |                                                       |            |      |
|                                     |                             |                                                       |            |      |
| 田純サイブ「エク                            |                             | éta 🗍                                                 |            |      |
| 「「「「いう」」、「い                         |                             |                                                       |            |      |
|                                     |                             |                                                       |            |      |
|                                     |                             | llE金(D)                                               |            |      |
|                                     | Ĥ                           | 2-2-(E)                                               |            |      |
|                                     | 角紙リストー                      | 244(2)                                                |            |      |
|                                     | 角紙リストー                      | # 1(T)                                                |            |      |
|                                     | 用紙リスト 一<br>イン7              | #~                                                    |            |      |
|                                     | 育<br>用紙リスト ー<br>インフ<br>エクス: | #−ト( <u>1</u> )<br>#−ト( <u>₽</u> )                    |            |      |
|                                     | 前<br>用紙リスト 一<br>イン7<br>エクス  | #~-⊦( <u>₽</u> )                                      |            |      |
|                                     | 用紙リスト −<br>イン7<br>エクス       | #~+( <u>1</u> )<br>#~+( <u>₽</u> )                    |            |      |
| オプション(①)・                           | 育<br>用紙リスト -<br>イン7<br>エカス  | ポート( <u>]</u> )<br>ポート( <u>P</u> )<br>条7 ( <u>X</u> ) |            |      |

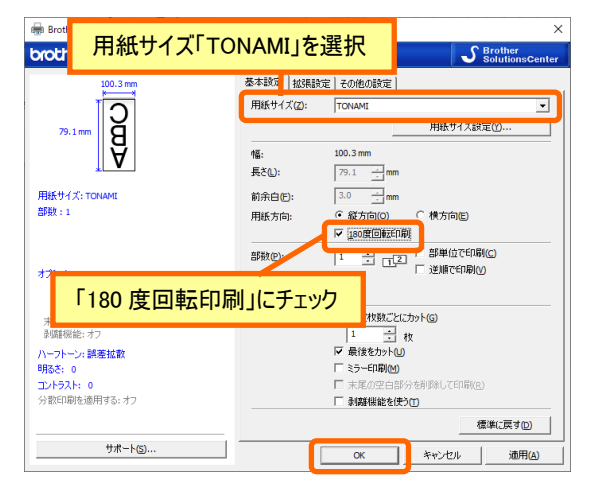

以上でプリンターの初期設定は完了です。

- 自動検知が完了するとおよそ左図のようにラベルサイズ が検出されます。
- 「インポート」をクリックします。
- ※以下の設定が検知されていることをご確認ください。
- 用紙種類:ダイカットラベル
- 幅 :約 100.0 ~ 102.0 mm
- 長さ : 約 78.0 ~ 80.0 mm
- ラベル間の距離: 2.0 ~ 3.0 mm
- 自動検知された用紙サイズがセットされたことを確認し、「追加」をクリックします。

※自動検知されたサイズが規定値を超えている場合 は、手入力にて値を修正してください。

新しい用紙サイズ「TONAMI」が追加されました。
 「終了」をクリックします。

※「終了」をクリックすると、「追加した用紙をアプリケーションで使うためには、そのアプリケーションを終了し、
 再び起動してください。」と表示されます。
 Adobe Reader を起動または PDF ファイルを表示している場合は Adobe Reader を終了してください。

- 12. 用紙サイズに「TONAMI」を選択します。
- 13. 用紙方向の「180度回転印刷」にチェックを付けます。
- 14. 「OK」をクリックします。

### 5. Windows 11 のインストール手順

Windows 11 をご使用の場合のインストール手順を説明しています。

必ず管理者権限を持つユーザーアカウントで Windows にログオンし、インストールを開始してください。 プリンタにはインストール用 CD は付属しておりません。brother のサポートページより最新のプリンタドラ イバをダウンロードしてください。イージープロWebのトップページにも以下のリンクを設けています。 https://support.brother.co.jp/j/b/producttop.aspx?c=jp&lang=ja&prod=es\_td4420dnzjp

https://support.brother.co.jp/ より「製品から探す」⇒「ラベルライター/ラベルプリンター」⇒「TD-4xxxx」 ⇒「TD-4420DNZ」と辿ることでもダウンロードページを表示できます。

### 5.1. プリンタドライバのダウンロード

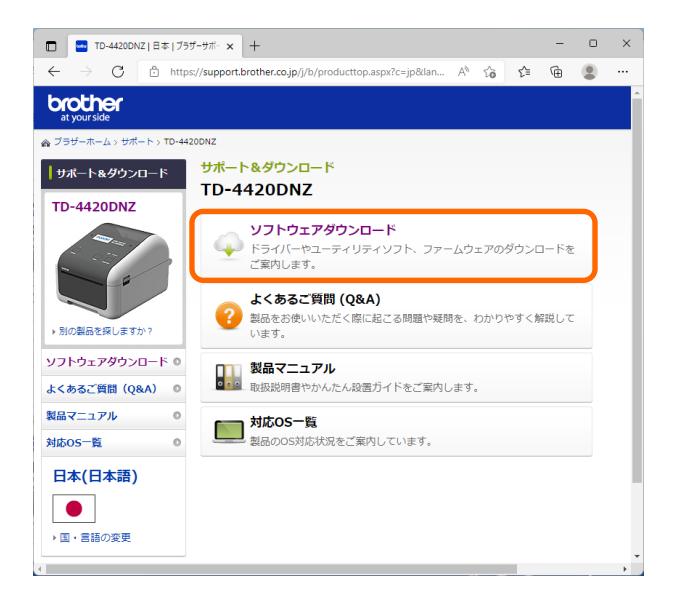

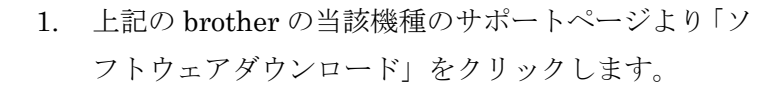

※画面イメージは2022年4月時点のものです。

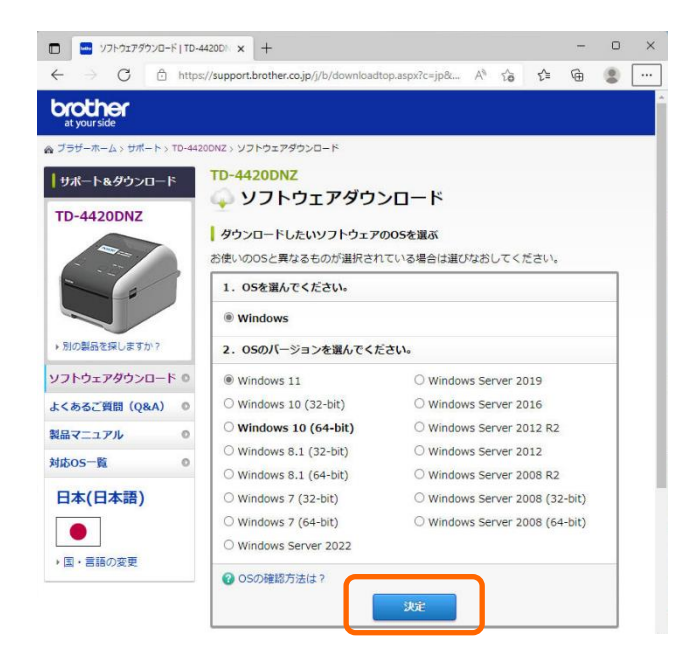

 ご使用のパソコンに応じて Windows のバージョンを 自動判別します。正しく選択されていない場合は、バ ージョンをご使用のパソコンに合わせて選択し、「決 定」をクリックします。

左図では「Windows11」が選択されています。

※ Windows11のバージョン情報(32bit/64bit)については、「スタート」メニューより「設定」⇒「システム」と進み、「バージョン情報」を選択すると「システムの種類」の欄でご確認いただけます。

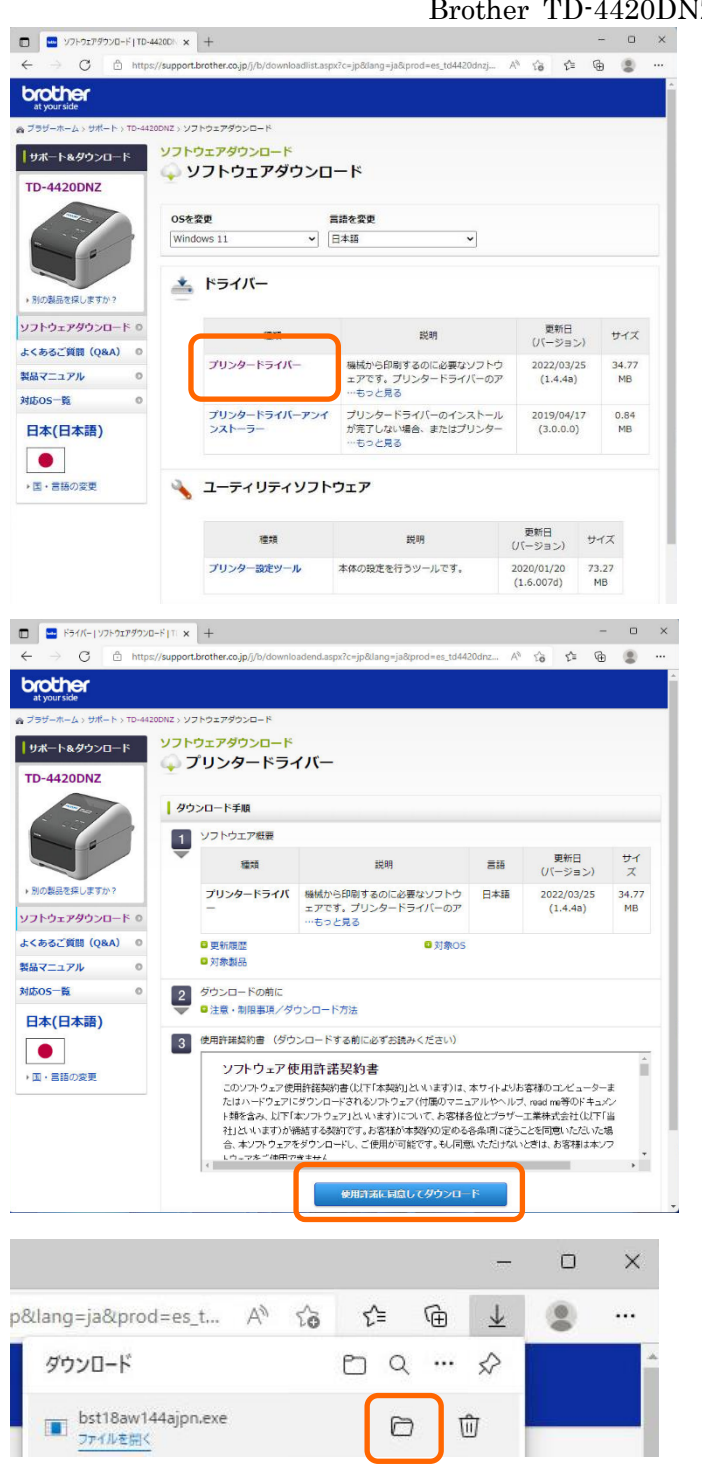

🚽 ダウンロード × (+)新規作成 ∨ → □ □ □ □ □ □ ···· ← → ~ ↑ ↓ PC > ダウン... ~ C ♀ ダウンロードの検索 更新日 名前 
 クイック アクセス

 ~ 今日 (1) 🔙 デスクトップ 🖈 July 144 bst 18aw 144 aip n 2022/0 🚽 ダウンロード 👒 📑 ドキュメント 🔹 🖈 2 個の項目 1 個の項目を選択 110 KB

3. 「プリンタードライバー」をクリックします。

 使用許諾契約書をお読みいただき、「使用許諾に同意 してダウンロード」をクリックします。

5. ブラウザにダウンロードの表示がされた場合は「フォ ルダーに表示」をクリックします。

※「ファイルを開く」を選択した場合は、次ページの
2.「ユーザーアカウント制御」の画面もしくは、
3.「Brother プリンタードライバーインストール」の
画面へ遷移します。

 ダウンロードしたファイルが保存されていることを ご確認ください。

以上で、プリンタドライバのダウンロードは完了です。引 き続きドライバのインストールを行ってください。

### 5.2. プリンタドライバのインストール(USB インタフェース)

 $\times$ 

更新日

2022/

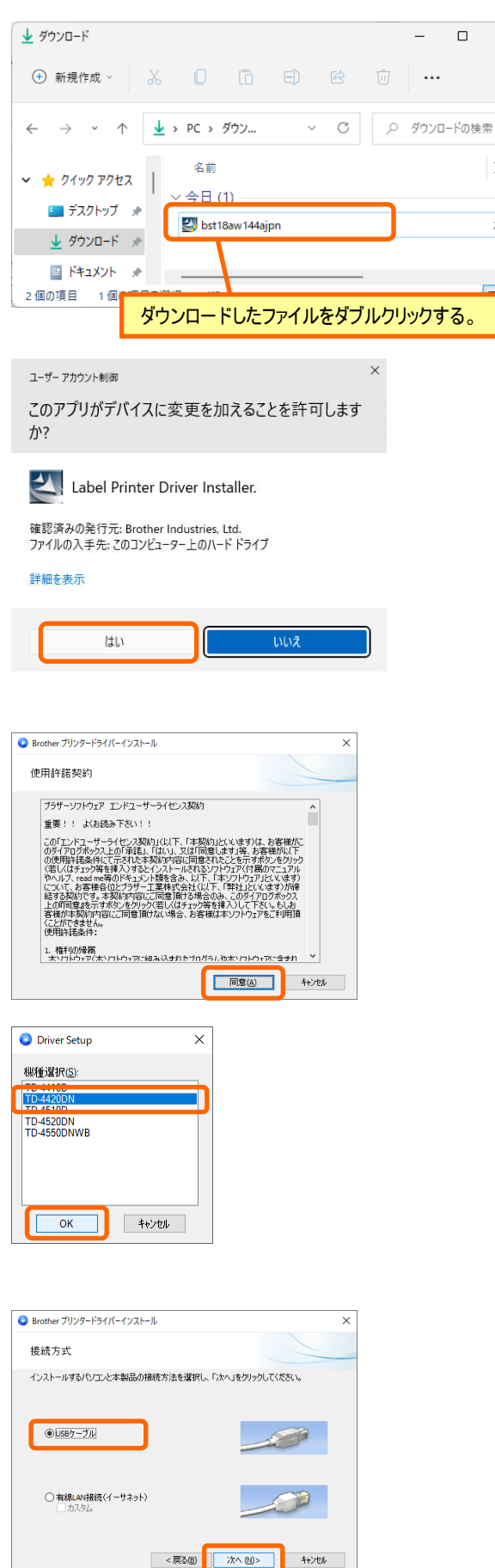

- ダウンロードした「bst18aw144ajpn.exe」をダブルクリ ックします。
  - ※ ファイル名にはドライババージョンなどが含まれて おります。ダウンロードするドライバのバージョン によってファイル名が異なる場合があります。
- 2. 「ユーザーアカウント制御」の画面が表示された場合 は、「はい」をクリックしてください。

3. 「Brother プリンタードライバーインストール」の画面 が表示されたら、「同意」をクリックします。

 「機種選択」の画面が表示されたら、「TD-4420DN」を 選択し、「OK」をクリックします。

※ 弊社よりご提供するプリンタの機種名は一覧には存 在しない「TD-4420DNZ」ですが、「TD4420DN」を選 択してください。

- 5. 「接続方式」の画面が表示されたら、「USB ケーブル」 を選択し、「次へ」をクリックします。
  - ※「次へ」をクリックするとドライバのインストール が開始されます。

Brother TD-4420DNZ nozaki edition 初期設定手順(Windows 10/11)

- 「ケーブル接続」の画面が表示されたら、プリンタの 6. USB ケーブルをパソコンに接続し、プリンタの電源を 入れます。
- 7. 「次へ」をクリックします。
- 8. 「ドライバーのインストールが完了しました。」と表示 されたら、インストールは完了です。
- 9. 「完了」をクリックしてください。
- 10. 「スタート」メニューから「設定」をクリックします。

- 11. 「Bluetooth とデバイス」をクリックします。
- 12. 「プリンターとスキャナー」をクリックします。
- 13. プリンターとスキャナーの一覧に 「Brother TD-4420DN」が登録されていることを確認 します。

※一覧に表示されない場合は、プリンタの USB ケーブルを 一度パソコンから取り外し、再度接続してください。 再接続で認識しない場合は、USB ケーブルをパソコンから 取り外し、パソコンを再起動後に再度接続してください。

| 🧿 Brother ブリンタードライバーインストール                                                                                                    | ×                                                             |
|----------------------------------------------------------------------------------------------------|---------------------------------------------------------------|
| ケーブル接続                                                                                                    |                                                               |
| USB7 ーブルをお<br>い USB7 ーブルをお<br>・ USB7 ーブルをお<br>・ このやっつルをお<br>・ このやっつルをお<br>・ このやっつルをお<br>・ このやっつルをお<br>・ このやっつルをお<br>・ このやっつルをお<br>・ このやっつルをお<br>・ このやっつルをお<br>・ このやっつルをお<br>・ このやっつルをお<br>・ このやっつルをお<br>・ このやっつルをお | 使いの方:<br>パロラム<br>イロラム<br>レスト→ルを続けます。<br>→スト→ルを続けます。<br>→      |
|                                                                                                    |                                                               |
| Brother プリンタードライバーインストール<br>Brother プリンタードライパーインストール                                                                                                    |                                                               |
| ドライバーのインストールが完了しました。<br>「完了」19代した後、Windows/IYビンストール必要を終<br>らくお持ちください。                                                                                                    | 7 するまで、最大鉄分かかります。Lば<br>売 <b>7</b> キャンシル                       |
|                                                                                                    |                                                               |
| ビン留め済み<br>C<br>Edge ネール 前レンダー                                                                                                    | TYTEO270                                                      |
| Office Solitaire Xbox                                                                                                    | Spotify Dianey+ To Do                                         |
| Cipchamp Prime Video TikTok                                                                                                    | instarram Facebook Ta                                         |
| <b>おすすめ</b><br>デバイスをもっと使えば使うほど、最近使ったファイル                                                                                                    | と新しいアプリがもっと多くことに表示されます。                                       |
| A tonami                                                                                                    | Ċ                                                             |
|                                                                                                    |                                                               |
|                                                                                                    | x                                                             |
| <ul> <li>         ・</li></ul>                                                                                                    | Bluetooth とデバイス                                               |
| 設定の検索の                                                                                                    | デバイス<br>留 マウスキャボード、ベン、オーディオ、ディスプレイとドッ デバイスの追加 >               |
|                                                                                                    |                                                               |
| <ul> <li>Bluetooth とデバイス</li> <li>ネットワークトインターネット</li> </ul>                                                                                                    | <ul> <li>フーサー設定、トラブルシューティング</li> </ul>                        |
| ✔ 個人用設定                                                                                                    | スマホ同期<br>Android ダバイスの写真やテキストなどにすばやく スマホ同期を起動する ><br>アクセスできます |
| ← 盼定                                                                                                    | ×                                                             |
| 名 tonami<br>ローカル アカウント                                                                                                    | Bluetooth とデバイス › <b>プリンターとスキャナー</b>                          |
| 設定の検索の                                                                                                    | プリンターまたはスキャナーを追加します デバイスの追加                                   |
| <ul> <li>Эдть</li> </ul>                                                                                                    | Brother TD-4420DN                                             |
| <ul> <li>3 Bluetooth とデバイス</li> <li>ネットワークとインターネット</li> </ul>                                                                                                    | ■ Fax >                                                       |
| ✔ 個人用設定                                                                                                    |                                                               |
| <ul> <li>アプリ</li> <li>アカウント</li> </ul>                                                                                                    | Microsoft Print to PDF                                        |
| <ul> <li>時刻と言語</li> </ul>                                                                                                    | Microsoft XPS Document Writer                                 |
| ザーム                                                                                                    |                                                               |

🏌 アクセシビリティ

#### 5.3. プリンタの設定

インストールしたプリンタドライバの設定を行います。

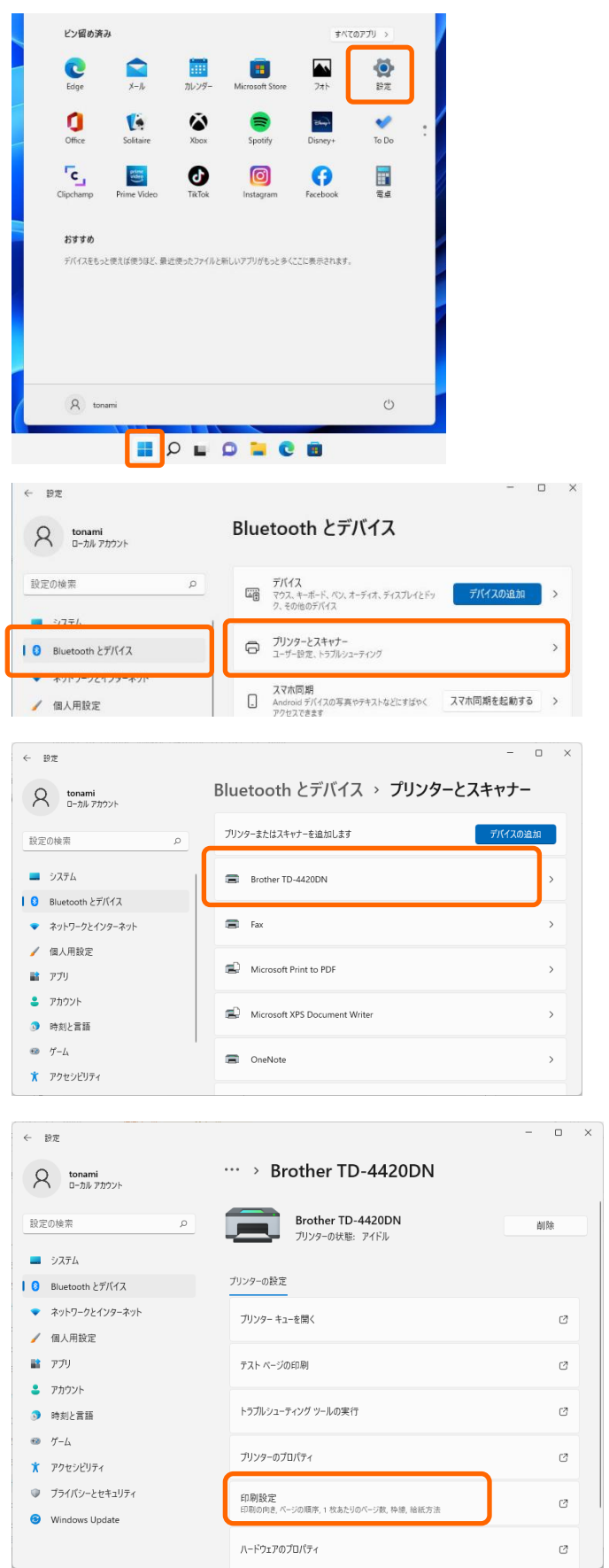

1. 「スタート」メニューから「設定」をクリックします。

- 2. 「Bluetooth とデバイス」をクリックします。
- 3. 「プリンターとスキャナー」をクリックします。
- 4. 「Brother TD-4420DN」をクリックします。

5. 「印刷設定」をクリックします。

|                                                                                                    |                                                                                                    |                         | DIU           |                                 |
|----------------------------------------------------------------------------------------------------|----------------------------------------------------------------------------------------------------|-------------------------|---------------|---------------------------------|
| Brother ID-4420DN 印刷設定<br>Drother TD-4420DN                                                                     |                                                                                                    |                         | 5             | X<br>Brother<br>SolutionsCenter |
| 101.6 mm                                                                                                    | 基本設定 拡張設                                                                                                    | 2   その他の設定              |               |                                 |
| 152.4 mm                                                                                                    | 用紙サイズ(Z):                                                                                                    | RD 102mm x 152mr        | 用紙サイズ設定       | ۲<br>۲۵۰۰۰                      |
|                                                                                                    | 幅:<br>長さ①:                                                                                                    | 101.6 mm                |               |                                 |
| 用紙サイズ: RD 102mm x 152mm<br>部数: 1                                                                                | 前余白(E):<br>用紙方向:                                                                                                    | 3.0 ÷ mm<br>• 縦方向(Q)    | ○ 横方向(E)      |                                 |
|                                                                                                    |                                                                                                    |                         | - 部単位で印刷      | (C)                             |
| オプション:                                                                                                    | apax(c):                                                                                                    | <u>*</u> ⊡ <u>⊤</u> ⊻   | □ 逆順で印刷(⊻)    | -                               |
| ABC ABC ×                                                                                                    |                                                                                                    | ▶ 指定枚数ごとに               | 191-(G)       |                                 |
| 剥離機能:オフ<br>ハーフトーン: 誤差拡散                                                                                         |                                                                                                    | 1 式 N<br>▼ 最後をカット(U)    | t             |                                 |
| 明るさ: 0<br>コントラスト: 0                                                                                             |                                                                                                    | □ ミラー印刷(M) □ 末尾の空白部分    | を育じ除してED環((R) |                                 |
| 27 BXCLIMU 828(H19 62: 4 7                                                                                      |                                                                                                    | 非関連機能を1史う               | D             | 準に戻す(1)                         |
| サポート( <u>s</u> )                                                                                                | [                                                                                                    | ОК                      | キャンセル         | ·通用( <u>∆</u> )                 |
| 2のアフリがデバイスに変更を<br>か?<br>A Paper Size Setting<br>確認法みの発行元 Brother Industries<br>ファイルの入手先: 2のコンビューター上の/V<br>詳細を表示 | 加えることを許可<br>, Ltd.<br>-ドドライブ                                                                                                    | 16.8 9                  |               |                                 |
| はい                                                                                                    | いいえ                                                                                                    |                         |               |                                 |
| ▲ 用紙サイズ設定                                                                                                    |                                                                                                    | ×                       |               |                                 |
| 現在登録されている用紙( <u>C</u> ):                                                                                        |                                                                                                    |                         |               |                                 |
| RD 102mm x 50mm<br>RD 51mm x 26mm<br>RD 51mm x 26mm<br>RD 102mm<br>RD 76mm<br>RD 76mm<br>RD 58mm                | <ul> <li>長さ:</li> <li>エネルギーランク:</li> <li>新境(世).</li> <li>編集(E).</li> <li>用がり(2)</li> <li>用紙りスト</li> <li>インボート(1)</li> <li>エカスポート(1)</li> </ul> |                         |               |                                 |
|                                                                                                    |                                                                                                    |                         |               |                                 |
| オブション( <u>0</u> ) ・                                                                                             | 終了(X)                                                                                                    |                         |               |                                 |
| 新規<br>用紙名(P):                                                                                                   |                                                                                                    |                         | ×             |                                 |
| TONAMI                                                                                                    |                                                                                                    | _                       |               |                                 |
| Л                                                                                                    | 紙自動検知( <u>C</u> )                                                                                                    | F                       |               |                                 |
|                                                                                                    |                                                                                                    | ~                       |               |                                 |
| を入力し、「用紙自                                                                                                    |                                                                                                    | 19.0 - 118.0 ] 10       | 1.6 • mm      |                                 |
| 動検知」をクリック                                                                                                    | #¥(₽).                                                                                                    | 6.4 - 1000.0 ] 15       | 2.4 🕂 mm      |                                 |
|                                                                                                    | n±( <u>c</u> );                                                                                                    | 0.                      |               |                                 |
|                                                                                                    | ーッmaum):<br>1紙先端からマークまでの3                                                                                                    | 0.<br>疏( <u>6</u> ): 0. | mm 🗧 mm       |                                 |
|                                                                                                    | 〒金白(F):                                                                                                    | 1                       | 5 <b>n</b> m  |                                 |
| <b>A</b>   <sup>‡</sup> 3.0 mm                                                                                  | 5余白( <u>R</u> ):                                                                                                    | 1.                      | 5 🖡 mm        |                                 |
| Ë.                                                                                                    | 上余白( <u>N</u> ):                                                                                                    | 3.                      | D 🔹 mm        |                                 |
| 1.5 mm 1.5 mm -                                                                                                 | F余白(工):                                                                                                    | 3.                      | 0 🔹 mm        |                                 |
|                                                                                                    |                                                                                                    | 印字調整(V)                 |               |                                 |
|                                                                                                    | 這                                                                                                    | 加( <u>A</u> )           | キャンセル         |                                 |

- 6. 「Brother TD-4420DN 印刷設定」の画面が表示され ます。
  - 「用紙サイズ設定」をクリックします。

- 7. 「ユーザーアカウント制御」の画面が表示された場合 は、「はい」をクリックしてください。
- 「用紙サイズ設定」の画面が表示されます。
   「新規」をクリックします。

- イージープロWeb用に新しい用紙サイズを登録します。
   「用紙名」に「TONAMI」と入力します。
- 10. 「用紙自動検知」をクリックし、用紙サイズを自動取 得します。
  - ※ イージープロWeb用のロール紙を給紙して実際 のラベルからサイズを検出しますので、ロール紙 を正しくセットしてから用紙自動検知を実行して ください。

Brother TD-4420DNZ nozaki edition 初期設定手順(Windows 10/11)

| として「「「「「「「」」」という。                                                                                    |                                                                                   |   |
|----------------------------------------------------------------------------------------------------|-----------------------------------------------------------------------------------|---|
| 単紙種類:<br>編:<br>長さ:<br>ち小問の距離:<br>左介白:<br>上行日:<br>下行日:<br>下行日:<br>気報(む)サー(通過型/ギャップ)<br>び(レーター検出レベル構正: | ダイカットラベル<br>100.3 mm<br>79.1 mm<br>2.8 mm<br>1.5 mm<br>1.5 mm<br>3.0 mm<br>3.0 mm | • |
| <                                                                                                    |                                                                                   | > |

| 新規                                  |                      |                                         |          | >    |
|-------------------------------------|----------------------|-----------------------------------------|----------|------|
| 田純心(0)・                             |                      |                                         |          |      |
| TONAMI                              |                      |                                         |          |      |
|                                     | 1705 4 41 40 hr ( 0) |                                         |          |      |
| L                                   | 用版目動/使知(5)           |                                         |          |      |
| 用紙種類(Y):                            | ダイカットラベル             |                                         | $\sim$   |      |
| 100.3 mm                            | άΞ(\W)·              | [ 10.0 - 118.0                          | 1 100.3  | - mn |
|                                     | THE ( <u>v v</u> ) - | [ 15.0 - 110.0                          |          |      |
| 79.1 mm                             | 長さ( <u>L</u> ):      | [ 6.4 - 1000.0                          | 79.1     | 🕂 mn |
| ====; ‡<br>2.8 mm                   | ラベル間の距離(8):          |                                         | 2.8      | 🗧 mn |
|                                     |                      |                                         |          |      |
|                                     | マーク幅(M):             |                                         | 0.0      | 🌐 mn |
|                                     | 用紙先端からマークま           | での距離( <u>G</u> ):                       | 0.0      | 0 mn |
|                                     |                      |                                         |          |      |
|                                     | 左余白(E):              |                                         | 1.5      | 🗧 mn |
| A <sup>₹ 3.0 mm</sup>               | 右余白(R):              |                                         | 1.5      | 📑 mn |
| E +                                 | L-9-05(N).           |                                         | 2.0      |      |
|                                     | 工业日(四).              |                                         | 5.0      | mn   |
| 1.5 mm 1.5 mm                       | 下余白(工):              |                                         | 3.0      | ÷ mn |
|                                     |                      | (ami@at                                 | 0.0      |      |
|                                     |                      | 디난카베달                                   | (⊻)      |      |
|                                     |                      | ittn(A)                                 | +5.101 0 |      |
|                                     |                      | XEX((1))                                | 112      | 0,   |
| ▲ 用紙サイズ設定                           |                      | ×                                       |          |      |
| 現在登録されている用紙( <u>C</u> ):            |                      |                                         |          |      |
| RD 102mm x 152mm<br>RD 102mm x 50mm | 幅:                   | 100.3 mm                                |          |      |
| RD 76mm x 26mm<br>RD 51mm x 26mm    | 長さ:                  | 79.1 mm                                 |          |      |
| RD 102mm                            | エネルギーラン              | 5: 13                                   |          |      |
| RD 76mm                             |                      |                                         |          |      |
| TONAMI                              |                      |                                         |          |      |
|                                     |                      |                                         |          |      |
| 用紙サイズ「TC                            | NAMI」が通              | 1111日 11日 11日 11日 11日 11日 11日 11日 11日 1 |          |      |
|                                     |                      |                                         |          |      |
|                                     | 81                   | [余(D)                                   |          |      |
|                                     |                      |                                         |          |      |
|                                     | 用紙リスト                |                                         |          |      |
|                                     | インボ                  | !−⊦( <u>I</u> )                         |          |      |
|                                     | エクスオ                 | κ−⊦ <u>(₽</u> )                         |          |      |
|                                     |                      |                                         |          |      |
|                                     |                      |                                         |          |      |
|                                     |                      |                                         |          |      |
| オブション(0) ・                          | #                    | ·7( <u>X</u> )                          |          |      |

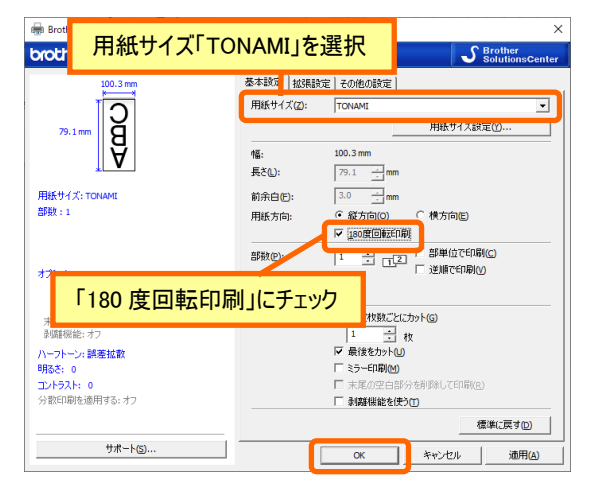

以上でプリンターの初期設定は完了です。

- 自動検知が完了するとおよそ左図のようにラベルサイズ が検出されます。
- 「インポート」をクリックします。
- ※以下の設定が検知されていることをご確認ください。
- 用紙種類:ダイカットラベル
- 幅 :約 100.0 ~ 102.0 mm
- 長さ : 約 78.0 ~ 80.0 mm
- ラベル間の距離: 2.0 ~ 3.0 mm
- 自動検知された用紙サイズがセットされたことを確認し、「追加」をクリックします。

※自動検知されたサイズが規定値を超えている場合 は、手入力にて値を修正してください。

**12.** 新しい用紙サイズ「**TONAMI**」が追加されました。 「終了」をクリックします。

※「終了」をクリックすると、「追加した用紙をアプリケーションで使うためには、そのアプリケーションを終了し、
 再び起動してください。」と表示されます。
 Adobe Reader を起動または PDF ファイルを表示している場合は Adobe Reader を終了してください。

- 13. 用紙サイズに「TONAMI」を選択します。
- 14. 用紙方向の「180度回転印刷」にチェックを付けます。
- 15. 「OK」をクリックします。

### 6. FAQ よくある問い合わせ

#### 6.1. 印刷時に用紙サイズが反映されていない

設定した用紙サイズや設定は、(Adobe Reader などの)アプリケーション起動時に取得するため、設定を行う 前にアプリケーションが起動していた場合は一旦終了させる必要があります。

アプリケーションを終了させても設定が反映されない場合は、パソコンの再起動をお試しください。

### 6.2. 印刷中にロール紙が無くなり交換したが、印刷が継続されない

印刷中に用紙が無くなった場合は、プリンタの電源を切らずにロール紙を交換して ください。

ロール紙の交換後はプリンタバッファに蓄積された分が印刷されますが、印刷自体 は一時停止状態です。画面に「用紙がなくなりました」の画面が表示されていますの で、「再開」をクリックしてください。

| Brother TD-4420DN             | ?                        | ×                    |
|-------------------------------|--------------------------|----------------------|
|                               |                          |                      |
| NIHUDA2_0000215_202<br>TONAMI | 0071517<br>ヘルプ( <u>!</u> | ′0352.<br><u>1</u> ) |
| 用紙がなくなりました。                   |                          |                      |
|                               |                          |                      |
|                               |                          |                      |
| 6 / 6                         | 1                        | .00 %                |
| 再開( <u>R</u> )                | キャンセル                    | ν( <u>C</u> )        |

### 6.3. 荷札の印字が1枚に収まらない

荷札 PDF を印刷する際に、印刷設定によっては荷札の印字が1枚に収まらない場合があります。

以下の設定をご確認ください。

- ・「ページサイズ処理」を「合わせる」 に変更する。
- ・「PDF のページサイズに合わせて用紙を選択」のチェックを外す。
- ・「向き」を「自動縦/横」に変更する。

| 印刷                                                        | ×                                                             |
|-----------------------------------------------------------|---------------------------------------------------------------|
| ブリンター(N): Brother TD-4420DN / プロパティ(P) 詳細設定(D)            | <u> ヘルブ(H)</u> ⑦                                              |
| 部数(2): 1 🚽 □ グレースケール (白黒) で印刷                             | リ伽 □1ンク/トナーを節約 (1)                                            |
| 印刷するページ<br>●すべて(A) ○現在のページ(U) ○ページ指定(G) 1-47<br>▶ 詳細オブション | 倍率:33%                                                        |
| ページサイズ処理 ①                                                | 101.73 x 79.08 린J                                             |
| サイズ(1) ポスター 複数 小冊子                                        | ● 編井 1 「福井市 小市町 11-7-1<br>福井市今市町 11-7-1<br>2 TEL 8770-58-5220 |
| ● 合わせる 回 ○ 実際のサイズ                                         | ************************************                          |
| ○特大ページを縮小 ○カスタム倍率: 100 %                                  | a 10,699-67-4111<br>1 トック 連邦大から<br>1 日 - 2 連邦大から<br>1 日 - 2   |
| LIPDFのページサイスに合わせて用紙を選択回                                   | ■ 排式後社交原稿編「禅 <sup>(1)</sup> 間」/ ● トナ主運輸<br>中央                 |
| ◎自動 〇縦 〇横                                                 |                                                               |
| 注釈とフォーム(M)<br>文書と注釈                                       | < 1/47 パージ                                                    |
|                                                           |                                                               |
| ページ設定()                                                   | 印刷 キャンセル                                                      |

### 6.4. 用紙自動検知機能で正しく用紙が検知されない

プリンタ内部にあるセンサーの位置を確認してください。 プリンタ本体に刻印されている中央の▼マークの位置にセンサーをスライドします。

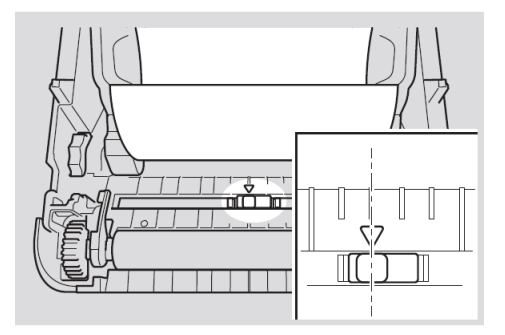

### 6.5. 荷札が1枚だけ印刷され、LABEL と STATUS ランプが赤色点滅する

用紙の境目を検出するセンサーの位置が所定の位置からずれているとセンサーが正しく動作せず、エラーの原因となります。

プリンタ本体に刻印されている中央の▼マークの位置にセンサーをスライドします。

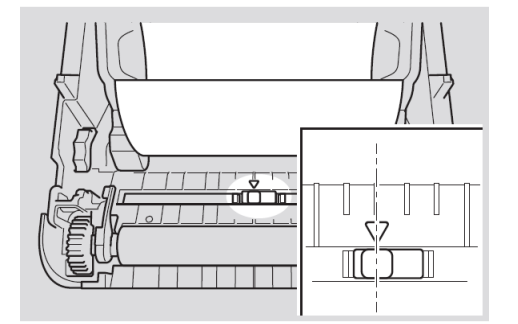

### 6.6. ロールガイドの影響で用紙が正しく排出されない

プリンタ内部左側にある調整ダイヤルで、ロールガイドの幅を調整してください。ロール紙の幅より広くしす ぎるとロール紙が保持できなくなりますのでご注意ください。

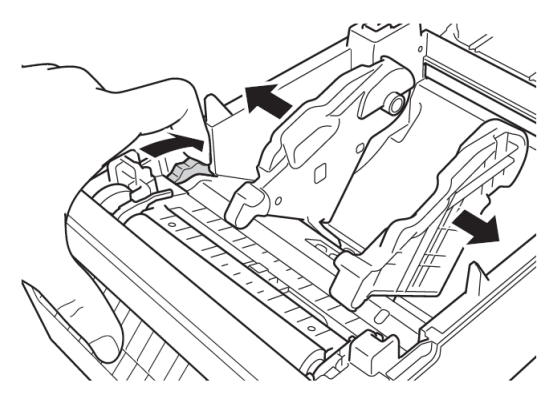

ロール紙をセットした状態で、ガイド先端の用紙押さえ部の幅を見て調整するとガイドの影響を受けにくくな ります。

# 6.7. ランプ点灯・点滅の表示について

LED ランプの点灯状況

| POWER<br>LED | LABEL STATUS<br>LED LED |
|--------------|-------------------------|
|              |                         |
| ٢            |                         |

| ●または●または●                                      | 緑または橙または赤色で LED が点灯します。 |
|------------------------------------------------|-------------------------|
| <b>★</b> または <mark>★</mark> または <mark>★</mark> | 緑または橙または赤色で LED が点滅します。 |
| •                                              | LED が消灯しています。           |

| POWER<br>LED | LABEL<br>LED | STATUS<br>LED | 状態         | 対処方法          |
|--------------|--------------|---------------|------------|---------------|
| ● (緑点灯)      | ● (消灯)       | 🔆 (赤点滅)       | カバーオープンエラー | 所定の位置で固定されるまで |
|              |              | (2秒間に1回)      |            | カバーを閉じます。     |
|              |              |               | 通信エラー/通信フォ | いずれかのボタンを押してエ |
|              |              |               | ーマットエラー    | ラーを解除します。     |
|              |              |               | メモリ容量エラー   |               |
|              |              |               | ヘッド断線エラー   |               |
| ● (緑点灯)      | 🔆 (赤点滅)      | 🔆 (赤点滅)       | ロール切れエラー/給 | 電源ボタンを押してエラーを |
|              | (2 秒間に 1 回)  | (2秒間に1回)      | 紙エラー       | 解除します。        |
|              |              |               |            | 新しい用紙に交換します。  |
|              |              |               | センサー検出エラー  | センサーを正しい位置へ移動 |
|              |              |               |            | します。          |
| 🔆 (赤点滅)      | 🔆 (赤点滅)      | 🔆 (赤点滅)       | システムエラー    | トナミ運輸の最寄の営業所ま |
| (急速に点滅)      | (急速に点滅)      | (急速に点滅)       |            | でご連絡ください。     |